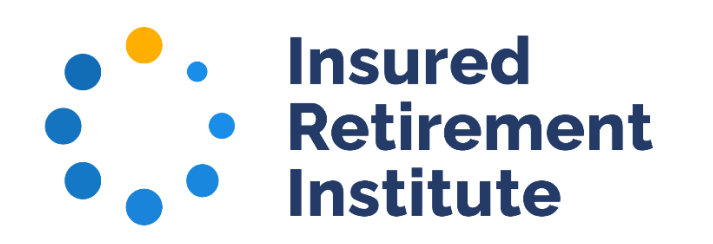

# HOW TO CREATE AN ACCOUNT

If you don't have an email and password in IRI's database, you can create an account. Click on the Create an Account link or Create Account button on the login page.

| Login                                                 |                                            |  |  |  |
|-------------------------------------------------------|--------------------------------------------|--|--|--|
| Email:                                                | someone@example.com                        |  |  |  |
| Password:                                             | Password                                   |  |  |  |
|                                                       | 🗌 Remember me                              |  |  |  |
| Uncheck if on a public computer                       |                                            |  |  |  |
| Login                                                 |                                            |  |  |  |
|                                                       | Forgot your password?<br>Create an account |  |  |  |
| Not in our system?                                    |                                            |  |  |  |
| If you are new to our site, please create an account. |                                            |  |  |  |
|                                                       |                                            |  |  |  |
| Crea                                                  | ite Account                                |  |  |  |

Check for your email by entering it into the form and clicking the Search button.

| Please enter your email address below to see if your record exists in our system. If a match is found and you have forgotten your password, you may request a new one Email: jsmith@gafg.com | Have                    | e an account alr                                                      | eady?                                             |                                             |
|----------------------------------------------------------------------------------------------------|-------------------------|-----------------------------------------------------------------------|---------------------------------------------------|---------------------------------------------|
| Email: jsmith@gafg.com                                                                                                    | Please en<br>match is f | ter your email address below to s<br>found and you have forgotten you | see if your record exists<br>ur password, you may | s in our system. If a<br>request a new one. |
|                                                                                                    |                         | Email:                                                                | jsmith@gafg.com                                   |                                             |
| Search                                                                                                    |                         |                                                                       | Search                                            |                                             |

The database will check for any company with the same domain as your email (In this example @gafg.com) and show those companies. Choose the appropriate company by clicking on the "Register with this organization" button.

| Account Search I                     | Result                                                                |                                 |
|--------------------------------------|-----------------------------------------------------------------------|---------------------------------|
| Searched Organizations               |                                                                       |                                 |
| Organization                         | Address                                                               |                                 |
| Global Atlantic Financial<br>Company | 3200 Southwest Freeway Ste 1300 Houston, TX<br>77027                  | Register with this organization |
| Global Atlantic Life &<br>Annuity    | 132 Turnpike Rd Suite 210 Southborough, MA 01772                      | Register with this organization |
| Global Atlantic Financial<br>Group   | One Financial Plaza 755 Main Street, 24th Floor<br>Hartford, CT 06103 | Register with this organization |
| None of these organizations          | Register with                                                         | a new organization              |

Note: If your organization is not shown on the list, click on the "Register with a new organization" button at the bottom of the list. Instructions on page 6.

Complete all required form fields and click the Continue button. If you are a financial advisor, please click that checkbox and add your CFP number.

| Personal Inform         | mation                 |          |
|-------------------------|------------------------|----------|
| Prefix:                 | Please select          |          |
|                         |                        |          |
| First name:             | Jackson                |          |
|                         | kednieg                |          |
| Last name:              | Smith                  |          |
|                         | Marketing Director     |          |
| Title:                  | Required               |          |
| Financial advisor?      |                        |          |
|                         |                        |          |
| CFP#:                   |                        |          |
| CRD#:                   |                        |          |
| A al al una a lus forma |                        |          |
| Address Inforn          | nation                 |          |
| Mailing address:        | 3200 Southwest Freeway |          |
| -                       | Required               |          |
| Address line 2:         | Ste 1300               |          |
| Cha                     | Houston                |          |
| City.                   | Required               |          |
| State:                  | TX 🗸                   |          |
|                         | Required               |          |
| ZIP code:               | 77027                  |          |
|                         | Required               |          |
| Country:                | UNITED STATES          |          |
|                         | Required               |          |
| International province: |                        |          |
| Contact Inform          | mation                 |          |
|                         |                        |          |
| Phone:                  |                        |          |
| Phone ext.:             |                        |          |
| Phone country:          | UNITED STATES 🗸        |          |
| Email:                  | jsmith@gafg.com        |          |
|                         | Cancel                 | Continue |

Enter and confirm a password and click the Continue button.

| Create an Account | Create Web Login                                                                                    | Orneel | Continue |
|-------------------|----------------------------------------------------------------------------------------------------|--------|----------|
| Web Login Info    | ormation                                                                                            | Cancer | Continue |
|                   | Enter a unique username and password in the fields below. Your email address will be your username. |        |          |
| Email address:    | jsmith@gafg.com                                                                                     |        |          |
|                   | In the fields below, create a password and confirm.                                                 |        |          |
| New password:     |                                                                                                    |        |          |
| Confirm password: | Required                                                                                            |        |          |
|                   | required                                                                                            | Cancel | Continue |

You have created an account and can click the "Done" button to go to your account.

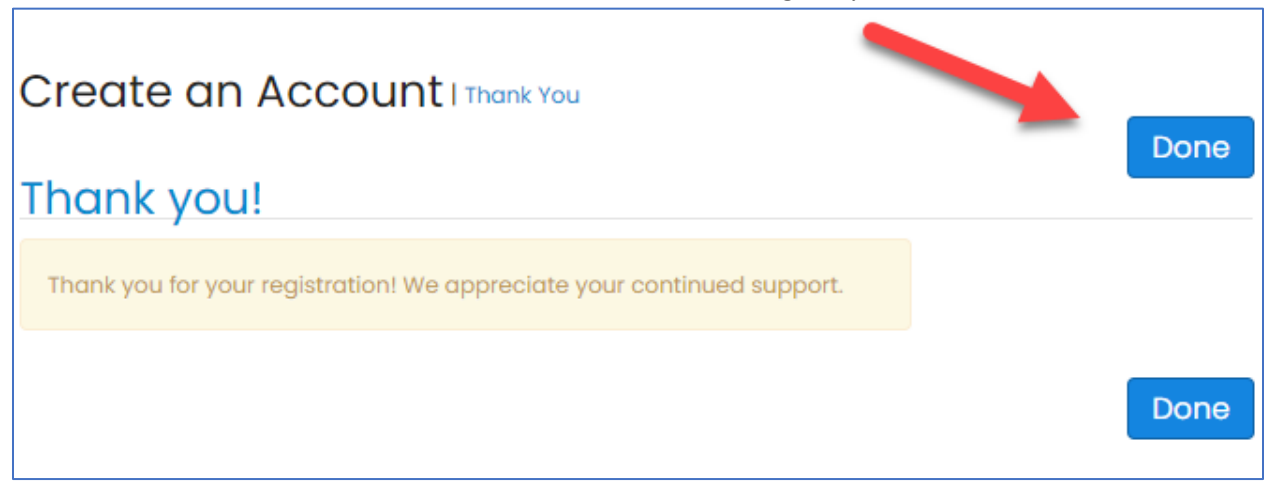

You will be taken to your profile page where you can edit and add information as well as review committee participation, transactions, and invoices.

| Edit                                                                                                    | Profile Details (Visible Yes)                        | e Online: 🖊 Edit Primary Info                                                                                                    |                                                                                                    |
|----------------------------------------------------------------------------------------------------|------------------------------------------------------|----------------------------------------------------------------------------------------------------|----------------------------------------------------------------------------------------------------|
| <ul> <li>Houston, TX 77027</li> <li>jsmith@gafg.com</li> <li>Edit Contact Info</li> <li>Edit Social Links</li> </ul> | Member Status: Active<br>Name:<br>Title:<br>Company: | Membership Guidelines<br>Jackson Smith<br>Please Share Your Preferred<br>Pronouns<br>Marketing Director<br>Global Atlantic Financial<br>Company (Change<br>Organization)<br>3200 Southwest Freeway<br>Ste I300<br>Houston, TX, 77027<br>UNITED STATES | My Profile<br>My Committees<br>Join a Committee<br>My Job Functions<br>My Transactions<br>My Invoices<br>Request/Contact Us<br>Change My Password<br>Member Directory<br>Logout |

To add an image to your profile page click on the Edit button next to the placeholder and select Choose File to find the image on your computer.

| My Profile                                                                                                    | ×                                                                                                    |
|----------------------------------------------------------------------------------------------------|----------------------------------------------------------------------------------------------------|
| Association: IRI / Membership Type: IC-3                                                                                                    | Upload Image<br>File to Upload                                                                                                    |
| Edit     Edit     Edit | Choose File No file chosen<br>You have<br>previously<br>uploaded an<br>image. Click<br>the button to<br>the right to<br>delete.<br>Upload Image Cancel |

Select the photo from your files and double click.

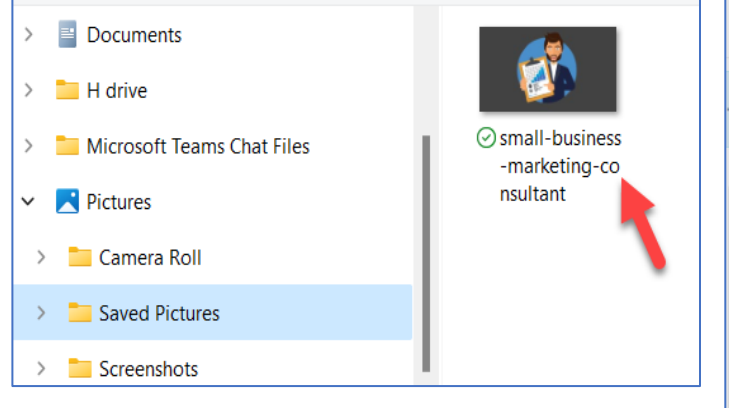

Click Upload Image.

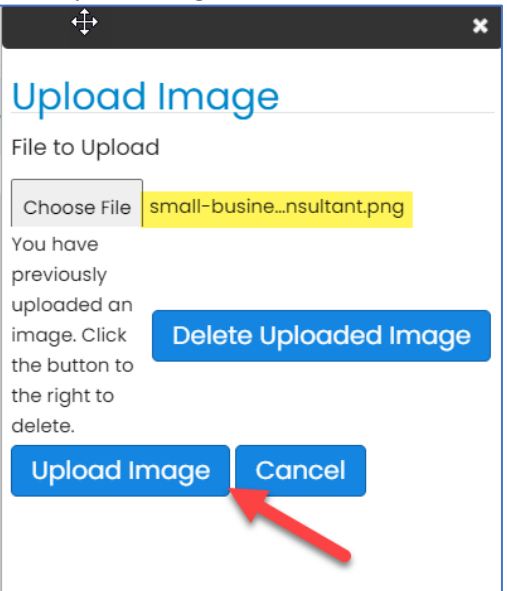

To create an account when your organization is not shown you can click Create Account Now and add your account.

| Searched Organizations             |                                  |
|------------------------------------|----------------------------------|
| Organization                       | Address                          |
|                                    | No matching result was found.    |
|                                    | Create Account Now               |
| None of these organizations match? | Register with a new organization |

## Add required information and click on Add Organization.

~

|                         |                             | Cancel | Add Organization | Continue |
|-------------------------|-----------------------------|--------|------------------|----------|
| Personal Infor          | mation                      |        |                  |          |
| Prefix:                 | Please select 🗸             |        |                  |          |
| First name:             | Karen                       |        |                  |          |
|                         | Required                    |        |                  |          |
| Last name:              | Reese                       |        |                  |          |
|                         | Required                    |        |                  |          |
| Title:                  | Primary                     |        |                  |          |
|                         | Required                    |        |                  |          |
| Financial advisor?      |                             |        |                  |          |
| CFP#:                   |                             |        |                  |          |
| CRD#:                   |                             |        |                  |          |
| Address Inform          | mation                      |        |                  |          |
| Mailing address:        | 1160 5th Ave. Ste 2091      |        |                  |          |
| _                       | Required                    |        |                  |          |
| Address line 2:         |                             |        |                  |          |
| City:                   | New York                    |        |                  |          |
|                         | Required                    |        |                  |          |
| State:                  | NY 🗸                        |        |                  |          |
|                         | Required                    |        |                  |          |
| ZIP code:               | 10011                       |        |                  |          |
|                         | Required                    |        |                  |          |
| Country:                | UNITED STATES 🗸             |        |                  |          |
|                         | Required                    |        |                  |          |
| International province: |                             |        |                  |          |
| Contact Inform          | mation                      |        |                  |          |
| Phone:                  | 212-555-1212                |        |                  |          |
| Phone ext.:             |                             |        |                  |          |
| Phone country:          | UNITED STATES               |        |                  |          |
| Email:                  | karen.reese@moneymarket.com |        |                  |          |
|                         | _                           |        |                  |          |
|                         |                             | Cancel | Add Organization | Continue |

Add the organization and click Continue.

| Create an Account       | Add an Organization        | Cancel | Continue |
|-------------------------|----------------------------|--------|----------|
| Organization Ir         | nformation                 |        |          |
| Name:                   | Money Market, LLC          |        |          |
| Primary Addres          | ss Information             |        |          |
| Mailing address line 1: | 1160 5th Ave. Ste 2091     |        |          |
| Line 2:                 |                            |        |          |
| City:                   | New York                   |        |          |
| Postal code:            | Required 10011             |        |          |
|                         | Required                   |        |          |
| State/Territory:        | NY V                       |        |          |
| County:                 |                            |        |          |
| International province: |                            |        |          |
| Country:                |                            |        |          |
| Phone number:           |                            |        |          |
|                         | Required                   |        |          |
| Phone ext.:             |                            |        |          |
| Website:                | http://www.moneymarket.com |        |          |
|                         |                            | Cancel | Continue |

### Add your password.

| Create an Account | Create Web Login                                                                                    |        | Operations |
|-------------------|----------------------------------------------------------------------------------------------------|--------|------------|
| Web Login Info    | prmation                                                                                            | Cancel | Continue   |
|                   | Enter a unique username and password in the fields below. Your email address will be your username. |        |            |
| Email address:    | karen.reese@moneymarket.com                                                                         |        |            |
|                   | In the fields below, create a password and confirm.                                                 |        |            |
| New password:     |                                                                                                    |        |            |
| Confirm password: | Required Required                                                                                   |        |            |
|                   |                                                                                                    | Cancel | Continue   |

#### The account is created, click Done.

| Create an Account I Thank You                                          | Dapa |
|------------------------------------------------------------------------|------|
| Thank you!                                                             | Done |
| Thank you for your registration! We appreciate your continued support. |      |
|                                                                        | Done |

### The profile has been created.

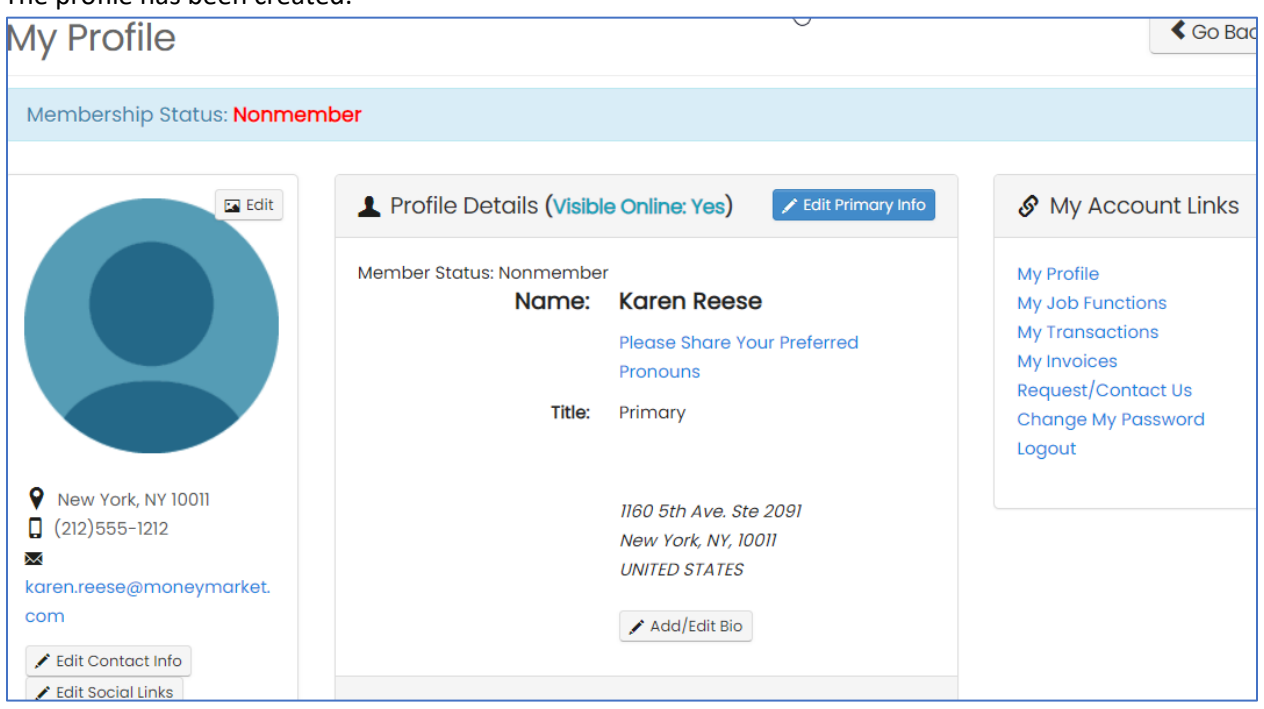